## "EI 收录检索"校内打印操作示例

1.打开"哈理工图书馆网站" <u>http://www.lib.hrbust.edu.cn/</u>,选择"英文数据库"

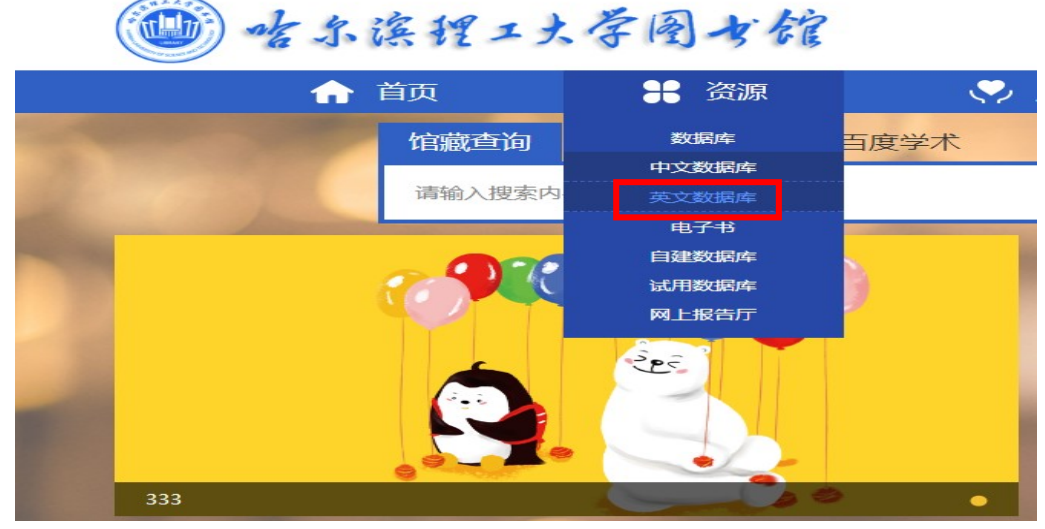

2. 在"外文数据库"中,选择"EI工程索引"。

| The second second second second second second second second second second second second second second second se                                                                                                    | - )- (-1)-5 613                                                                                                    |                                             |                                             | The second second |
|----------------------------------------------------------------------------------------------------|----------------------------------------------------------------------------------------------------|---------------------------------------------|---------------------------------------------|----------------------------------------------------------------------------------------------------|
| ☆ 首页                                                                                                    | <b>計</b> 资源                                                                                                    | 🂛 服务                                        |                                             | 既况 ? 咨询                                                                                                    |
| <b>含</b> 资源                                                                                                    | ▲外文数据库                                                                                                    |                                             |                                             | 首页 > 资                                                                                                    |
| 数据库 >                                                                                                    | Springer                                                                                                    |                                             |                                             |                                                                                                    |
| 中文数据库                                                                                                    | Emerald                                                                                                    |                                             |                                             |                                                                                                    |
| 英文数据库                                                                                                    | • EBSCO                                                                                                    |                                             |                                             |                                                                                                    |
| 电子书 >                                                                                                    | • ACS                                                                                                    |                                             |                                             |                                                                                                    |
| 自建数据库                                                                                                    | ACS                                                                                                    |                                             |                                             |                                                                                                    |
| 试用数据库                                                                                                    | ASIVIE                                                                                                    |                                             |                                             |                                                                                                    |
| 网上报告厅                                                                                                    | • IEL                                                                                                    |                                             |                                             |                                                                                                    |
|                                                                                                    | • ACM                                                                                                    |                                             |                                             |                                                                                                    |
| and the second second s | • 寻知学术文献平台                                                                                                    |                                             |                                             |                                                                                                    |
|                                                                                                    | • El                                                                                                    |                                             |                                             |                                                                                                    |
|                                                                                                    | CPCI-S                                                                                                    |                                             |                                             |                                                                                                    |
| 3.点击"访问人口"链                                                                                                    | 接。                                                                                                    |                                             |                                             |                                                                                                    |
| ( ak 4 3/2 19 + 1                                                                                                    | <b>房国上的</b>                                                                                                    |                                             |                                             |                                                                                                    |
| ~~~~~~~~~~~~~~~~~~~~~~~~~~~~~~~~~~~~~~                                                                                                    | · + 12 -3 66                                                                                                    |                                             |                                             | 移动图书馆   我的图书馆                                                                                                    |
|                                                                                                    | そ1933 76<br># 资源                                                                                                    | 🌻 服务                                        | ■ 概况                                        | 移动图书馆   我的图书馆<br>? 咨询                                                                                                    |
| · · · · · · · · · · · · · · · · · · ·                                                                                                    | <ul> <li>☆ 図 3 66</li> <li>※ 资源</li> <li>外文数据库</li> </ul>                                                                                                    | ♥ 服务                                        | ■ 概況                                        | 移动图书馆   我的图书馆                                                                                                    |
| ▲ 小 は 12 × 5<br>↑ 首页<br><u> 数据</u> 库 →                                                                                                    | <ul> <li>         ・</li> <li>         ・</li></ul> | ♥ 服务                                        | 日報況                                         | 移动图书馆<br><b>? 咨询</b><br>首页 > 资源 > 外文数据库                                                                                                    |
| <ul> <li>▲ 小 体 社 メ ス</li> <li>▲ 首页</li> <li>▲ 英 次 源</li> <li>数据库 →</li> <li>中文数据库</li> </ul>                                                                                                    | <ul> <li>☆ 図 3 66</li> <li>☆ 図 3 66</li> <li>☆ 図 3</li></ul>                              | ♥ 服务                                        | 目 概況                                        | <ul> <li>移动图书馆</li> <li>(2) 咨询</li> <li>(3) 咨询</li> <li>(4) 首页 &gt; 资源 &gt; 外文数据库</li> </ul>                                                                                                    |
| <ul> <li>★ its 12 × 5</li> <li>▲ i 页</li> <li>▲ i 页</li> <li>▲ j 页</li> <li>▲ j 页</li></ul>                                                                                                    | <ul> <li>・・・・・・・・・・・・・・・・・・・・・・・・・・・・・・・・・・・・</li></ul>                                                                                                    |                                             | <ul> <li>一概況</li> <li>8次</li> </ul>         | 移动图书馆   我的图书馆<br>(2) 咨询<br>首页 > 资源 > 外文数据库<br>日期: 2019-03-12                                                                                                    |
| ★       ▲       ▲       ▲       ▲       ▲       ▲       ▲       ▲       ▲       ▲       ▲       ▲       ▲       ▲       ▲       ▲       ▲       ▲       ▲       ▲       ▲       ▲       ▲       ▲       ▲       ▲       ▲       ▲       ▲       ▲       ▲       ▲       ▲       ▲       ▲       ▲       ▲       ▲       ▲       ▲       ▲       ▲       ▲       ▲       ▲       ▲       ▲       ▲       ▲       ▲       ▲       ▲       ▲       ▲       ▲       ▲       ▲       ▲       ▲       ▲       ▲       ▲       ▲       ▲       ▲       ▲       ▲       ▲       ▲       ▲       ▲       ▲       ▲       ▲       ▲       ▲       ▲       ▲       ▲       ▲       ▲       ▲       ▲       ▲       ▲       ▲       ▲       ▲       ▲       ▲       ▲       ▲       ▲       ▲       ▲       ▲       ▲       ▲       ▲       ▲       ▲       ▲       ▲       ▲       ▲       ▲       ▲       ▲       ▲       ▲       ▲       ▲       ▲       ▲       ▲       ▲       ▲       ▲                                                                                                    | ★ 図 3 76 ★ 资源 外文数据库 发布人: 管理员                                                                                                    |                                             | E 概況                                        | 移动图书馆   我的图书馆                                                                                                    |
| ★       ic       ic <t< td=""><td>★ 図 3 76 ★ 资源 外文数据库 发布人: 管理员 访问网址: http://www.enginee 文館本列: 論範/委司防御店</td><td>♥ 服务 E i前页次数:</td><td>目 概況<br/>I<br/>8次<br/>ervlet/Controller?CID=qu</td><td>移动图书馆 ) 我的图书馆 ② 咨询 首页 &gt; 资源 &gt; 外文数据库 日期: 2019-03-12 JickSearch&amp;database=1</td></t<>                                                                                                    | ★ 図 3 76 ★ 资源 外文数据库 发布人: 管理员 访问网址: http://www.enginee 文館本列: 論範/委司防御店                                                                                                    | ♥ 服务 E i前页次数:                               | 目 概況<br>I<br>8次<br>ervlet/Controller?CID=qu | 移动图书馆 ) 我的图书馆 ② 咨询 首页 > 资源 > 外文数据库 日期: 2019-03-12 JickSearch&database=1                                                                                                    |
| ····································                                                                                                    | ★ 図 3 7 6<br>★ 资源<br>外文数据库<br>发布人: 管理员<br>访问网址: http://www.engined<br>文献类型: 換要/索引数据库<br>学科分类: 综合                                                                                                    | ♥ 服务 E i浏览次数: eringvillage.com/controller/s | 目 概況<br>I<br>8次<br>ervlet/Controller?CID=qu | 移动图书馆   我的图书馆                                                                                                    |

## 4.填入文献相关信息(如作者名字、文献题目、作者单位),点击检索按钮,进行检索。

|                                                                                                | ig magereen geen en generaan.                                                                                                    |                         |
|------------------------------------------------------------------------------------------------|----------------------------------------------------------------------------------------------------|-------------------------|
| Engineering Village <sup>™</sup><br>The first choice for serious engineering research.         | <sup>™</sup> <u>Search</u> ∨ Alerts <sup>®</sup> Selected records <sup>®</sup> ? ∨                                                                                                    |                         |
| 1 ick search                                                                                   |                                                                                                    |                         |
| Search 1: All fields                                                                           | for Search jor e.g. transcription jactors AND jon s                                                                                                    |                         |
| All fields                                                                                     |                                                                                                    |                         |
| Datal ases ^ Subject/Title/Abstract                                                            | t type × Sort by × Browse indexes × Autostemming                                                                                                    |                         |
| Abstract<br>Compender                                                                          |                                                                                                    |                         |
| Author affiliation                                                                             |                                                                                                    |                         |
| 5.在文献标题下方点击"Detaile                                                                            | ed"。                                                                                                    |                         |
| € Engineering Village <sup>™</sup>                                                             | Search 🗸 🛛 Results 🛛 Alerts 🔍 Selected records 🔍 🕐 🔮                                                                                                    | Create                  |
| The first choice for serious engineering research. SUDJect/ IItle/ADStract                     |                                                                                                    | U                       |
|                                                                                                | Turn off AutoSuggest   + Add searc                                                                                                    | h field                 |
| Databases 🗡 🛛 Date 🌱 🛛 Language                                                                | e 🗸 Document type 🖌 Sort by 🖌 Browse indexes 🗠 Autostemming 🌱 Discipline                                                                                                    | ~ т                     |
|                                                                                                | <ul> <li>feed Display: 25 results per page</li> <li>✓ ☑ 급 ⊥ ✓</li> <li>A new control mark for photogrammetry and its localization from single image us Dandoš, Rostislav (VŠB – Technical University of Ostrava, Ostrava, Czech Republic); Mozdřeň, Karel; Sta Standards and Interfaces, v 56, p 41-48, February 2018</li> </ul> | So<br>sing cc<br>ňková, |
| Controlled vocabulary 📶 🔥 🔨                                                                    | Database: Compendex                                                                                                    |                         |
| 6.点击"打印"按钮。                                                                                    |                                                                                                    |                         |
| Engineering Village<br>The first choice for serious engineering research.<br>Record            | M Search ✓ <u>Results</u> Alerts <sup>®</sup> Selected records <sup>®</sup> ⑦ ✓                                                                                                    | Create                  |
| Record 1 from Compendex for: ((A new control<br>single image using computer vision) WN KY) , 1 | mark for plotogrammetry and its localization from 1884-2018                                                                                                    | Sea                     |
| < Back to results Full text FULL                                                               | LTEXT LINKS 🔻 🖓 📅 🐇 🗸 🚯 🔍                                                                                                    |                         |
| Abstract 🛛 🛆 new cont                                                                          | Print this record                                                                                                    | Related                 |
| Detailed image usin                                                                            | ig computer vision                                                                                                    | A metho                 |
| Compendex Refs                                                                                 | 20172704152000                                                                                                    | of the PM<br>Nair, Res  |
| Accession numb                                                                                 |                                                                                                    | (2014) 20<br>Compute    |
| Authors: Jandos,                                                                               | n, NUSUSIAV →, MUZUREII, NAREI →, SLAIIKOVA, HANA ↔                                                                                                    | Commun                  |
| Author amiliation                                                                              | n - 1955 – recinitear Oniversity of Ostrava, Ostrava, Czech Republic                                                                                                    | CDUUK                   |

## 7.点击"Print"按钮。

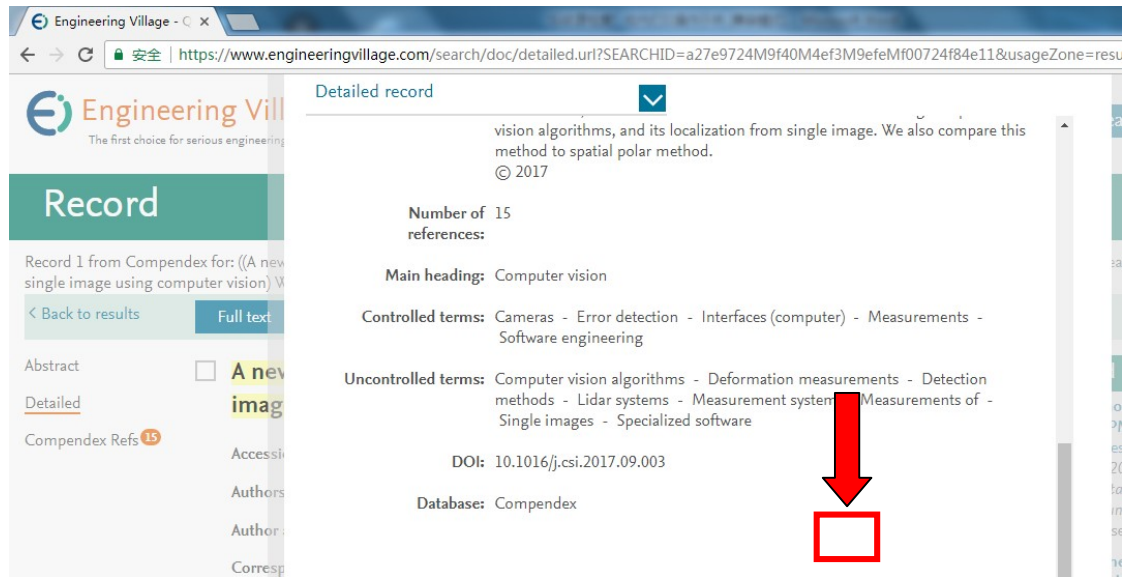

## 8.打印选项中<mark>勾选"页眉和页脚"</mark>后,再打印。

Print Record(s)

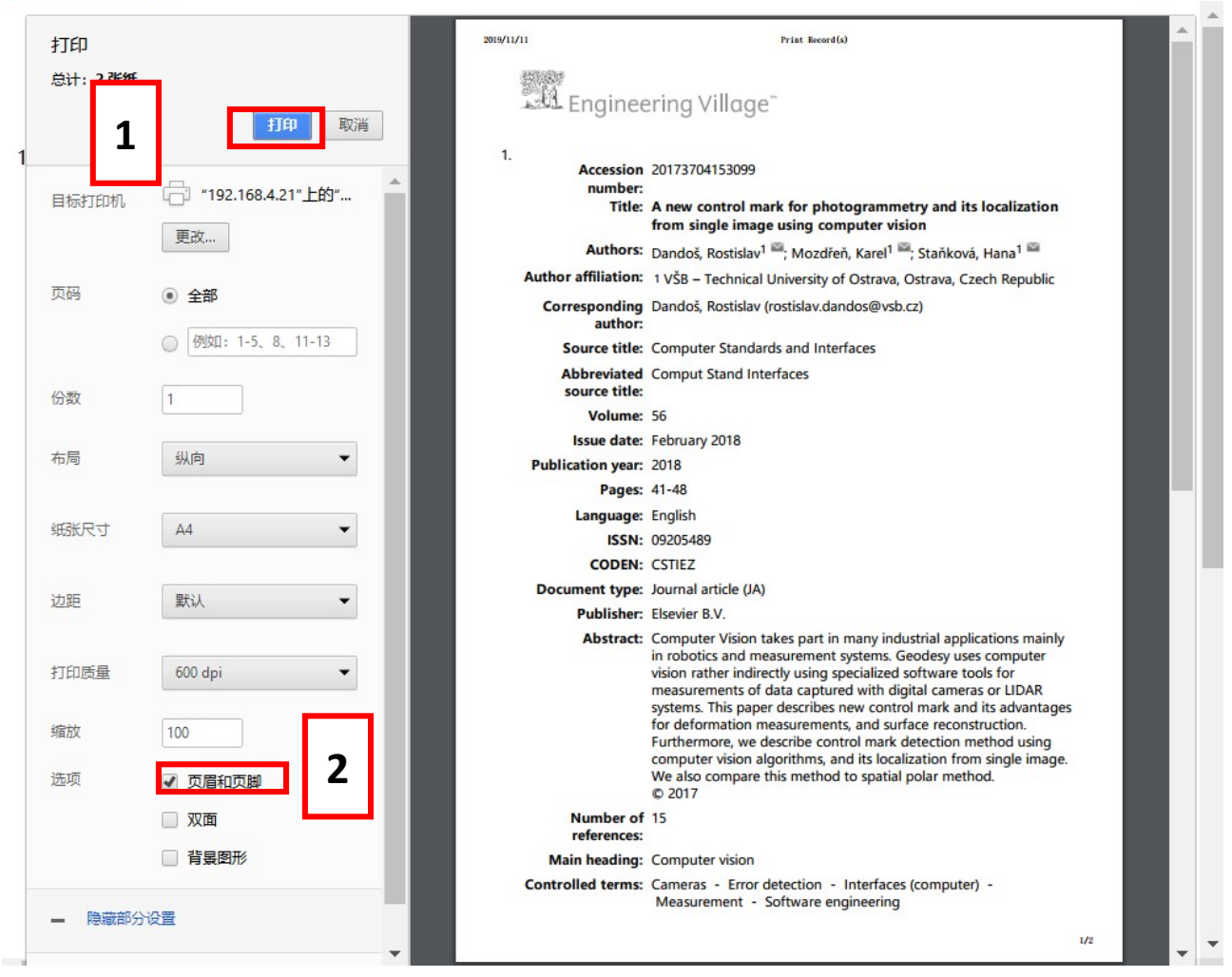

 $\Box$  ×

10.将打印的结果(共计2页)带到南区图书馆信息咨询部 1006 室盖章即可。(详见下图)

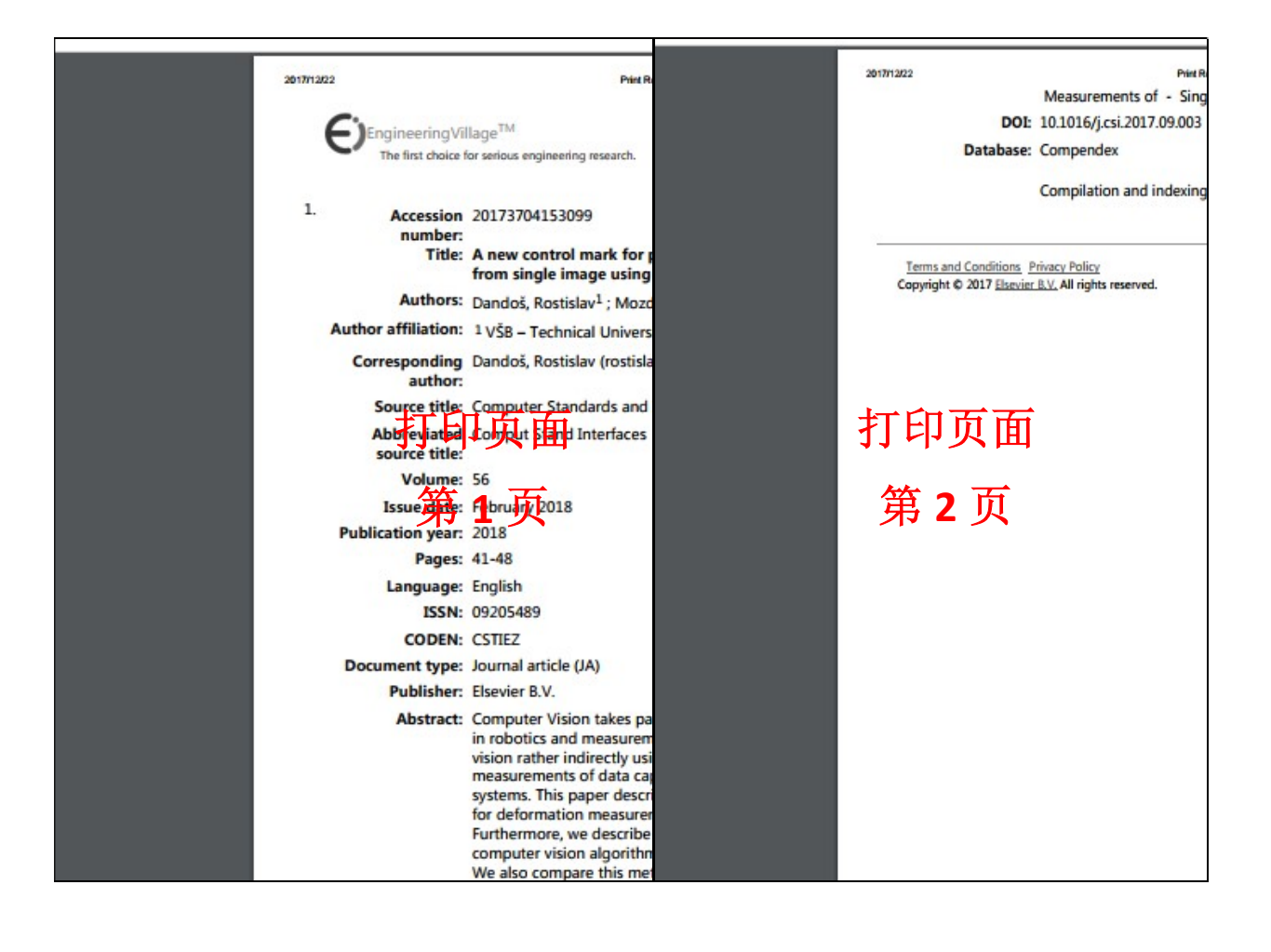